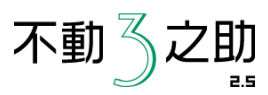

## 不動3之助2.5 不動産なび送信マニュアル

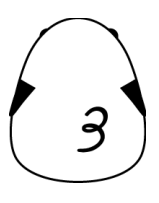

1

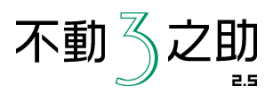

①不動3之助2.5を起動して、ポータル送信画面を開きます。

-OX

-

ヘルプ

検索 条件削除

路線名 駅名 東京メトロ銀座線 表参道

JR山手線

市魚市積線

JR山手線

東急東横線

東急東横線

JR山手線

□ 在室は表示しない

自由が丘

渋谷

中目黒

渋谷

田園調布

表示件数:42件

借料

135,000

205,000

138,000

100.000

88,000

108,000

②物件を選択して、不動産なびの「物件登録」ボタンをクリック します。

#### 35 000037 000037 賃貸住居用-マ`パョ`ノ CLOSED / TRAFF • entite-t 市魚市精線 都立大学 115,000 《《最初】《前八】】 次八》 最後 》》 入力必須項目漏れチェック HOME'S SUUMO CHINTAI(CRS) ATBB 物件登録 物件登録 物件登録 物件登録 2013/06/05 11:23:06 2013/06/04 17:13:11 2013/06/06 11:57:50 2013/06/04 17:11:43 サイトを聞く サイトを開く サイトを開く サイトを開く アドパークWeb アドパーク いい部屋ネ 下則産なし 物件登録 物件登録 物件登録 物件登録 サイトを開く 部屋登録 サイトを開く サイトを開く ホームメイト ReBlo いい生活 REINS 物件·部屋登録 物件登録 物件登録 物件登録 部屋登録 部屋登録 サイトを開く サイトを聞く MISAWA-MRD ゴールド会員メンバー専用ページ <u>\_</u> 「不動産なび」物件登録システム

空室確認 元付業者登録 客付用一覧 ツール 3之助Web ユーザー設定

职么

部屋 704

701

214

101

301

404

轮線么

THE GOOD SHE

物件名

Service States

OLLATION PR

Geological States

Services.

NO BARDONAL

物件種別

個別送信モード

AND MARKSTON OF

0.462203.407101-00

THE OCCUPATION OF

A STREET, STREET,

ACCORDANCE

A STORE AT C

元付葉者

連続送信モード

メイン画面 ボータル送信

物件ID 物件管理番号

表示中全物件の★を外す ★のみ表示 全件表示

物件管理番号 物件名

42 000044 000044

41 000043 000043

40 000042 000042

39 000041 000041

38 000040 000040

37 000039 000039

36 000038 000038 索

住所

賃貸住居用ーマンション

賃貸住居用ーマンション

賃貸住居用-マンション

賃貸住居用-マンション

賃貸住居用-マンション

賃貸住居用ーマンション

賃貸住居用ーマンション

物件種別

1件名力を破り込みアカサタナハマヤラワム 級の込みOFF

| - 12 - 44 |                                                 |  |  |  |  |  |
|-----------|-------------------------------------------------|--|--|--|--|--|
| ロクイン      |                                                 |  |  |  |  |  |
|           | ご登録いただいている提携店番号とバスワードを入力して「ログイン」ボタンをクリックしてください。 |  |  |  |  |  |
|           |                                                 |  |  |  |  |  |
|           | 提携店番号 2253011                                   |  |  |  |  |  |
|           | パスワード ・・・・・・・・                                  |  |  |  |  |  |
|           | ログイン                                            |  |  |  |  |  |
| -         |                                                 |  |  |  |  |  |
|           | バスワードを忘れた方はこちら                                  |  |  |  |  |  |
|           | バスワード等者はひめて設定される方はこちら。                          |  |  |  |  |  |
|           | 41 (AT 77 19)                                   |  |  |  |  |  |

③自動でログインし書き込みを開始します。

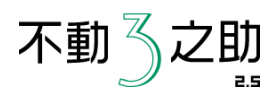

# ④物件情報の書き込みが終了しましたら、画像を送信しますので「はい」をクリックしてください。

⑤画像の送信を開始します。

| 33物件                               |                                  |                       |                                       |                              |                              |
|------------------------------------|----------------------------------|-----------------------|---------------------------------------|------------------------------|------------------------------|
|                                    | MID ゴールド会員メンバー専用へ・<br>動産なび」物件登録: | ッマステム                 |                                       | おつかれさまです、ミ <b>サワエム</b>       | アールディー(株)<br>ログア             |
| HOME                               | 提携店情報                            | 賃貸物件                  | 売買物件                                  | お問合せ管理                       |                              |
| <b>首貸物件</b>                        | 为件詳細 (首貸足住田)                     |                       |                                       |                              |                              |
|                                    |                                  |                       |                                       |                              | _= 視動                        |
|                                    |                                  | 登録                    | 一時保存                                  |                              |                              |
| 基本情報                               | 建物情報 賃料                          | 部屋情報·間取り              | 備考·設備情報                               | 画像·周辺施設                      |                              |
| キャッチコピ                             | 備考                               |                       |                                       |                              |                              |
| キャッチコ                              | ピー 広い 4 LDKの 3 之助しう              | ノデンス!!                |                                       |                              | <u>A</u>                     |
|                                    |                                  | 画像送信<br>物件情報記入完了。     | <br>て画像を送信しますか?                       |                              |                              |
|                                    | ※ 全角250文字まで入力で                   | 4 aw                  | いいえ(N)                                |                              | Y                            |
| 備考                                 | びこうー。3之助不動                       | 産へ是非お越しください。          |                                       |                              | *                            |
|                                    |                                  |                       |                                       |                              |                              |
|                                    |                                  |                       |                                       |                              | ¥                            |
|                                    | ※ 全用250文字まで人力でき                  | \$ 9 o                |                                       |                              |                              |
| 517512                             |                                  |                       |                                       |                              |                              |
|                                    |                                  |                       |                                       |                              |                              |
| □ オール電(                            | L LI IDAN LI IDFA-h              |                       | 1陽光発電システム                             |                              |                              |
| 笑約余件                               |                                  |                       |                                       |                              |                              |
| عتىا##.≥<br>الله المعالي<br>المعال | 加加 ゴールド会員メンバー専用ペーシ 助産なび」 物件登録シ:  | ,<br>ス <del>テ</del> ム | おつか                                   | れさまです、ミ <b>サワエムアールディ</b>     | ー <b>(株)</b> TEST 様<br>ログアウト |
| HOME                               | 提携店情報                            | 賃貸物件                  | 売買物件                                  | お問合せ管理                       |                              |
| 合合物件 。                             | 44洋細(賃貸足公用)                      |                       |                                       |                              |                              |
| 貝耳物件・                              | 亦作計和 (見具店住用)                     |                       |                                       | -                            | ■ 提載ガイドライン                   |
|                                    |                                  |                       | -時保存                                  |                              | 1000011010                   |
| 基本情報                               | 建物情報 貸料                          | 部屋情報·間取り              | 備考·設備情報                               | 意像・周辺施設                      |                              |
| 登録できる画像()<br>正代444                 | LJPEG、BMP、PNG、GIF型式です 画像サイ       | ズは1枚あたり10Mまでです。       |                                       |                              |                              |
| 新日本国                               | In-t- The C In-t-                | TA: 0 5               | · · · · · · · · · · · · · · · · · · · | 而後5                          |                              |
|                                    |                                  |                       |                                       |                              |                              |
| 1200 110 100 2                     |                                  |                       |                                       |                              |                              |
| 127                                |                                  |                       |                                       |                              |                              |
| 件<br>6帖                            | No Image                         | No Image              | No Ima                                | ge No Imag                   | ge                           |
|                                    |                                  |                       |                                       |                              |                              |
|                                    |                                  |                       |                                       |                              |                              |
| 間取り図                               | 外観                               | 内観                    |                                       |                              |                              |
| C:                                 | U.I.D.                           |                       |                                       |                              | •                            |
|                                    |                                  | 查96                   | 参照                                    | <u> </u>                     |                              |
|                                    |                                  | <u> </u>              | <u>参照…</u><br>画像6<br>コメント             | ■ <u>参照</u> …<br>画像7<br>コンント |                              |
|                                    |                                  | <b>查</b> 知道           | <u>参照</u><br>画像6<br>コメント              | ■ 参照…<br>画像7<br>コント          |                              |

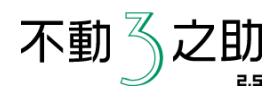

### ⑥画像の送信が終了しましたら、 「OK」をクリックしてください。

### ⑦物件の位置を手動で設定します。 ドラッグで移動し、右クリックで位置を 確定して下さい

六本木貂前局

m2六本木

朝日神社

ステップ六本木

六本ホバールテルツー

\* 六本木中

第二五月日

\*

x

**a**kla

ラレンヌ六本木

真和ハイツ」法典寺

中島アパートメント

グラヴィス

六本木展園

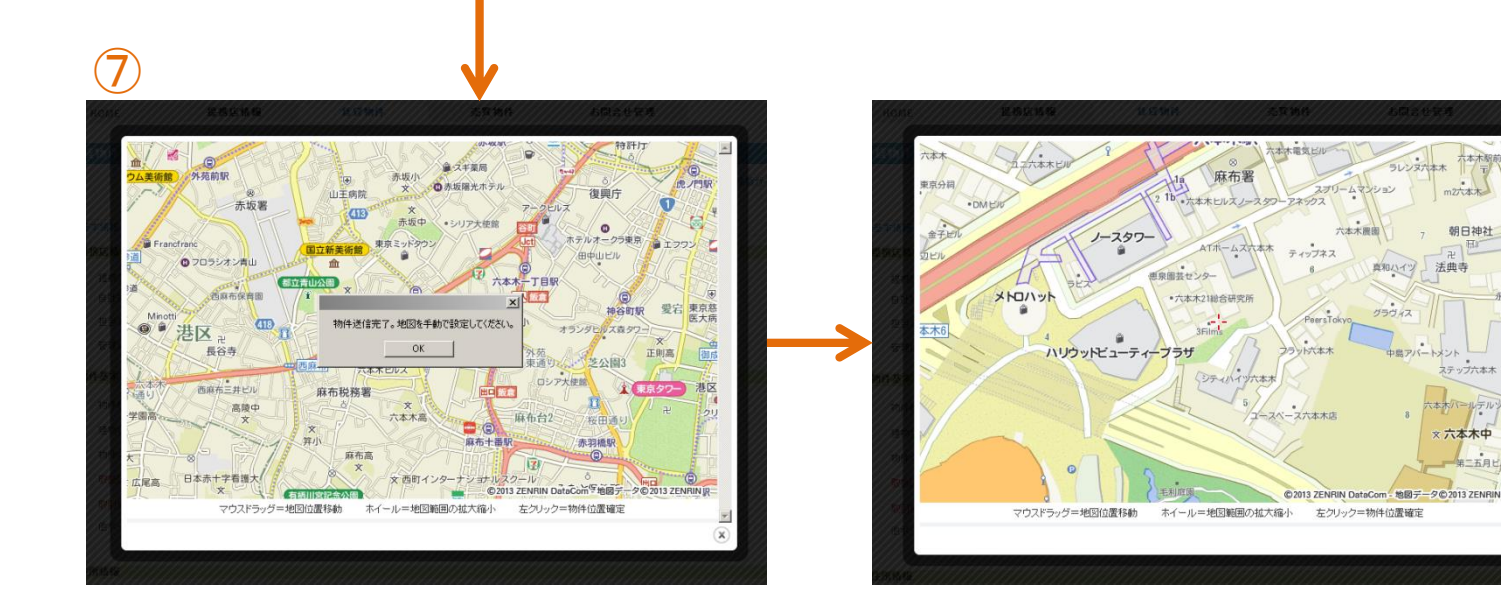

- 🗆 ×

おつかれさまです、ミサワエムアールディー(株)TEST 様

お問合せ管理

画像5

同名

-

画像6

コンント

ロジアウト

■ 掲載ガイドライン

-

C. 参照\_\_\_\_\_削除

コメント ベランダも広めです

画像7

S『不動産なび』物件登録システム - ScriptBrowserK

0

HOME

画像情報 画後1 ④ 一覧に表示

コメント 広い間取り

間取り図

C: 参照 \_\_\_\_\_ 削除

洋室 K366

#

外侧

『不動産なび』物件...

ファイル(E) 編集(E) 表示(Y) ページ(E) お気に入り(A) セキュリティ(C) ツール(I) ヘルプ(H)

貸貨物件 - 物件詳細 (賃貸居住用)

MISAWA-MRO ゴールド会員メンバー専用ページ

「不動産なび」物件登録システム

提携店情報

登録できる画像はJPEG、BMP、PNG、GIF型式です 画像サイズは1枚あたり10Mまでです。

画像2 〇 一覧に表示

C: 春照 || 削除

外観タイル張りです

贫貸物件

基本情報 建物情報 貸料 部屋情報:間取」 備考:設備情報 画像:周辺施設

画像:

B

内额

C: 参照... 削除

登録

画像送信完了

OK

売買物件

画像4

コメント

一時保存

| 『不動産なびa物件                                                                                                    |                                          |  |  |  |  |  |  |
|----------------------------------------------------------------------------------------------------|------------------------------------------|--|--|--|--|--|--|
|                                                                                                    |                                          |  |  |  |  |  |  |
| 文道<br>変道<br>数<br>数<br>数<br>文<br>2<br>数<br>数<br>までの交通手段<br>▼<br>数<br>、<br>数<br>、<br>数<br>、<br>数<br>、<br>数<br>本<br>、<br>数<br>数<br>本<br>、<br>数<br>数<br>本<br>、<br>数<br>数<br>本<br>、<br>数<br>本<br>、<br>数<br>本<br>、<br>数<br>本<br>一<br>番<br>十<br>番<br>・<br>本<br>、<br>数<br>本<br>一<br>番<br>十<br>番<br>・<br>本<br>、<br>、<br>、<br>、<br>、<br>、<br>、<br>、<br>、<br>、<br>、<br>、<br>、                                                                                                    |                                          |  |  |  |  |  |  |
| 取引情報(この入力欄の項目は一級には表示されません)                                                                                                    |                                          |  |  |  |  |  |  |
| 元付業者名                                                                                                    |                                          |  |  |  |  |  |  |
| 郵便番号 住所検索                                                                                                    |                                          |  |  |  |  |  |  |
| 所在地                                                                                                    |                                          |  |  |  |  |  |  |
| 番地技番 建物名等                                                                                                    |                                          |  |  |  |  |  |  |
| TEL 03-0000-0000 FAX 03-1111-1111                                                                                                    |                                          |  |  |  |  |  |  |
| 確認日 2013/06/11 11日指定                                                                                                    |                                          |  |  |  |  |  |  |
|                                                                                                    |                                          |  |  |  |  |  |  |
| 8 查錄 一時保存                                                                                                    |                                          |  |  |  |  |  |  |
|                                                                                                    |                                          |  |  |  |  |  |  |
| ► HOME                                                                                                    | ワエムアールディー                                |  |  |  |  |  |  |
| 世現に情報 て163-0833 会員基本情報の実更   アクセス鼓閲覧 文字総析信区 文字を新信区 マックセス鼓閲覧 マックセス鼓閲覧 マックセス鼓閲覧 マックセス鼓閲覧 マックセス鼓閲覧 マックセス鼓閲覧 マックセス鼓閲覧 マックセス鼓閲覧 マックセス鼓閲覧 マックセス鼓閲覧 マックレーン マックレーン マック マックレーン マックレーン  ローン  ローン  ローン  ローン  ローン  ローン  ローン  ローン  ローン  ローン | 西新宿2丁目4番地1号新宿NSビル                        |  |  |  |  |  |  |
| IEL:13-3-34 <b>・ 低貸物件</b> Copyright © 1 物件一覧   新規物件登録   一時保存                                                                                                    | WISAWA-MRD CO., LTD. All Rights Reserved |  |  |  |  |  |  |

⑧確認をして登録ボタンをクリックしてください。